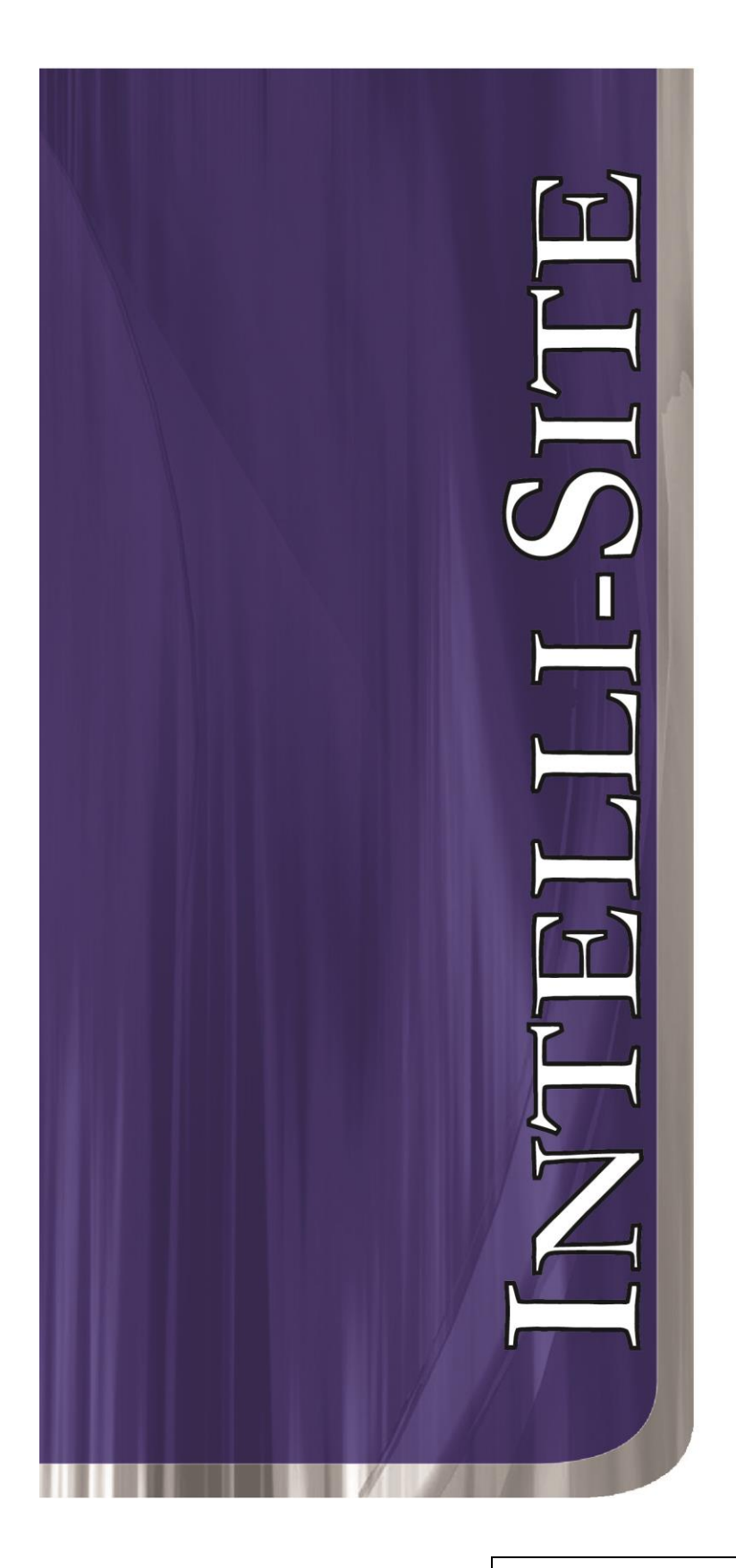

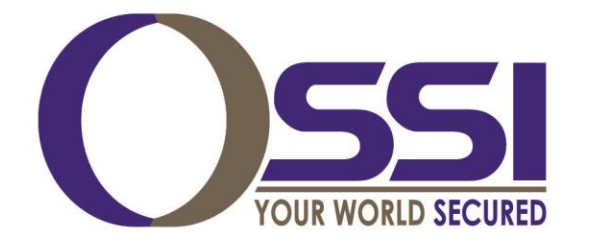

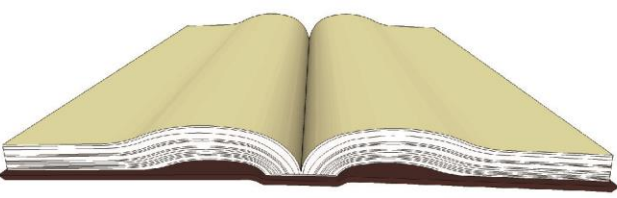

Documentation

## tres **RFID RTU** Guide

Version 3.9

# Intelli-Site

## Security Management Software tres RFID RTU Guide

PC Software RTU Interface Guide For Windows 7 SP1, 2008 R2 SP1, XP SP3 & 2003 SP2

> Version 3.9 Copyright © 1999 – 2014 OSSI,LLC

> > Copyright © 1999- 2014 OSSI, LLC

#### Copyright

Copyright  $\ensuremath{\mathbb{C}}$  1999-2011 OSSI, LLC. All rights reserved.

Information in this document is subject to change without notice. The software described in this document is furnished under a license agreement or nondisclosure agreement. The software may be used or copied only in with the terms accordance of those agreements. No part of this publication may be reproduced, stored in a retrieval system, or transmitted in any form or any means electronic or mechanical, including photocopying and recording for any purpose other than the purchaser's use without the written permission of Intelli-Site

OSSI W228 N727 Westmound Dr. Waukesha, WI 53186 TEL: 262-522-1870 FAX: 262-522-1872

#### Trademarks

**Intelli-Site**<sup>®</sup> is a registered trademark of OSSI O.L.T.S.I, LLC. **Intelli-Site**<sup>®</sup> is registered in U.S. Patent & Trademark Office.

All other registered and unregistered trademarks are the sole property of their respective owners.

### **Table of Contents**

| Copyright 3                                       | ;      |
|---------------------------------------------------|--------|
| Trademarks                                        | ;      |
| Table of Contents4                                | ŀ      |
| Section 1 – Introduction                          | ,      |
| Technical Support Assistance                      | )<br>5 |
| OSSI Headquarters                                 | )      |
| Section 2 – tree PEID PTIL Setur                  | )<br>7 |
| Adding tres RFID RTU Nodes                        | 7      |
| tres RFID Antenna Node- 'Receiver' tab            | ;      |
| Section 2 – REID Access Pights and                | ,      |
| Information Management                            |        |
| Underlying Database Tables                        | -      |
| Screen Design for Table Maintenance and Review 15 | j      |
| Grid Setup to Maintain Access Rights              | )<br>; |
| Section 4 – tres RFID Driver Setup                | ,      |
| Adding and Configuring a tres RFID Driver 27      | ,      |
| tres RFID – RFID Panel Settings                   | ,      |

#### **Section 1 – Introduction**

This section describes the following:

- Overview
- Technical Support Assistance

#### Overview

The tres RFID RTUs (Receiver/Transmitter Units) are the Intelli-Site software representations of the tres RFID Panels.

#### Technical Support Assistance

#### **OSSI Headquarters**

W228 N727 Westmound Dr. Waukesha, WI 53186 USA Tel: 262-522-1870 Fax: 262-522-1872

#### **Technical Support**

Technical support is available via Telephone, Fax or Email. Contact OSSI Technical Support 8:00 AM to 5:00 PM Central Standard time. If calling after hours, please leave a detailed voice mail message, and someone will return your call as soon as possible.

| E-Mail: | <u>support@ossi-usa.com</u>       |
|---------|-----------------------------------|
| Fax:    | 262-522-1872 (Attention Technical |
|         | Support)                          |
| Local:  | 262-522-1870                      |

When calling, please be at the computer prepared to provide the following information:

• Product version number, found by selecting

the **About !** button from the Intelli-Site Menu Application Bar.

- Product serial number used for registration.
- The type of computer being used including, operating system, processor type, speed, amount of memory, type of display, etc.
- Exact wording of any messages that appear on the screen.
- What was occurring when the problem was detected?
- What steps have been taken to reproduce the problem?

#### Section 2 – tres RFID RTU Setup

This section discusses the setup of a tres RFID RTU in the project in Graphic Design mode.

#### Adding tres RFID RTU Nodes

tres RFID RTU nodes are added by selecting the 'Add Node' menu option:

|                                       | X                      |     |
|---------------------------------------|------------------------|-----|
| 🖃  tres_RFID_001                      |                        |     |
| 📄 🗄 🙆 System Control                  |                        |     |
| 📄 🌃 SystemLayout                      |                        |     |
| 📄 🚱 Corporate Hea                     | adquarters             |     |
| 🗄 🔂 Area                              | Delete                 | Del |
| 🗄 💮 Componen                          | Delete                 | Dei |
|                                       | Replace All            | •   |
| Shared Sc                             | Find                   | •   |
| Badges                                | Courte Down Tool View  |     |
| 🗄 💼 DataBase                          | Create Popup Tree View |     |
|                                       | Export to DR           |     |
| 🕒 🎒 Documenta                         | Export to DB           |     |
| images                                | Export                 |     |
| I III III IIII IIII IIIIIIIIIIIIIIIII | Import                 |     |
| Hessages                              |                        |     |
| Guard Tou                             | Add Node               |     |
| Group Con                             | Add Node and Edit      |     |
|                                       | Add Hode and Earth     |     |
|                                       | Rename From File       |     |
|                                       | Properties             |     |
|                                       | ropercesii             |     |

| Add Node                                                                                                    |
|----------------------------------------------------------------------------------------------------|
| Select Node Type                                                                                                   |
| OPC<br>OPC-16IN<br>OPC-160UT<br>OPC-32IN<br>OPC-320UT<br>OPC-8IN<br>OPC-80UT<br>tres RFID<br>tresRFID Access Panel |
| tresRFID<br>Virtual                                                                                                |
| Total number to add: 1                                                                                             |
| Add Node Browse Cancel                                                                                             |

Notice, there are two tres RFID nodes: tres RFID Access Panel and tresRFID. Select the tres RFID Access Panel if you want to treat the tres RFID panel as an access panel. Select tresRFID otherwise. The remainder of this document is addresses the tresRFID RTU.

After selecting 'Add Node', a new tres RFID Panel node will be created:

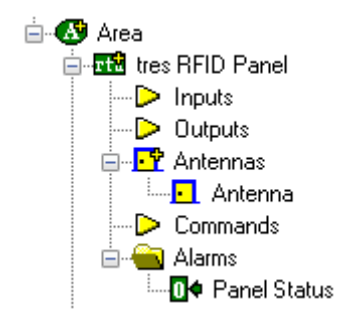

#### tres RFID Antenna Node - 'Receiver' tab

| tres RFID Pa | nel - Ante  | nnas Ante  | nna   |         |          |          |        |  |
|--------------|-------------|------------|-------|---------|----------|----------|--------|--|
| Receiver     | Event Acti  | ons Oper   | ation | Actions | Commands | Notes/Co | mments |  |
|              | _           |            |       |         |          |          |        |  |
|              | Name: 🥻     | Intenna    |       |         |          |          | 931    |  |
| Acce         | ss Level: 🛛 | .evel 1    |       |         |          | -        |        |  |
|              |             |            |       |         |          |          |        |  |
|              |             |            |       |         |          |          |        |  |
|              |             |            |       |         |          |          |        |  |
| P            | arking      |            |       |         |          |          |        |  |
|              | Parl        | ked Point: | *Non  | e*      |          |          |        |  |
|              | Parked Time | e Counter: | *Non  | e*      |          |          |        |  |
|              | Parked Al   | arm Point: | *Non  | e*      |          |          |        |  |
|              |             |            |       |         |          |          |        |  |

#### **Parking Section**

**'Parking':** Select this checkbox to designate this receiver as a 'Parking Receiver'. This will enable the fields in the 'Parking' section.

**'Parked Point':** A point can be assigned here that will be turned on when an RFID tag has been detected by this reader (i.e. someone has parked in this parking spot).

**'Parked Time Counter':** A Counter point can be assigned here that will be incremented every minute. This counter can be used to set other actions in motion based on the amount of time the RFID tag is located at this receiver.

**'Parked Alarm Point':** A point can be assigned here that will be turned on when the 'Parked Time Counter' goes into a High state (i.e. when the counter reaches its threshold value). This can be used, for example, to serve as an alarm to indicate that an RFID tag has been located at this receiver for too long (i.e. someone has been parked in this parking spot beyond a reasonable amount of time).

## *tres RFID Antenna Node - 'Event Actions' tab*

| Receiver Event Actions Operation Actions Commands Notes/Comments                                                                                          |
|----------------------------------------------------------------------------------------------------|
| Actions:<br>Event: New Tag<br>Missing Tag<br>1 Puls Unauthorized Tag<br>2 Tag Moving<br>8 Battery Low<br>4 Battery Removed<br>5<br>6<br>7<br>8<br>9<br>10 |

**'Event' Combo List:** Each event type listed ('New Tag', 'Missing Tag', 'Invalid Tag', 'Tag Moving', 'Battery Low' and 'Battery Removed') can have specific actions assigned to it. Use the 'Action' Grid to assign actions to the selected 'Event' type.

**NOTE**: Under the 'Alarms' node there is only one point, 'Panel Status'. This point is used to report the 'Online' status of the panel that corresponds to this tres RFID RTU.

#### Section 3 – RFID Access Rights and Information Management

This section discusses the setup of User screens for the purpose of viewing and maintaining the RFID-related information in the Intelli-Site database. This information includes data related to Access Rights.

#### **Underlying Database Tables**

The following tables comprise all the RFID-related tables in the database. These tables will be displayed in the project tree and should be used in conjunction with Database grids when creating User screens. This will be detailed further below. Only the fields relevant to tres RFID are noted.

**'RFIDTags':** This table stores RFID Tags and their current location.

Fields:

**TagID**: The RFIDTag value

**LastReaderUsedID**: The project tree ID of the receiver where this tag was last detected, used for internal purposes.

LastReaderUsedName: The name of the receiver where this tag was last detected

**LastTimeUsed**: The date/time when this tag was last detected.

**SignalStrength**: The RSSI value for the last read of this tag

**TagAge**: The age of this tag. See tres RFID documentation for a description on the meanings of various values for age.

**TagAssetName**: The User can fill this field with a name for this tag. This can help to more easily identify a tag (by name, instead of by a long Tag ID number value).

**InvalidLocation**: A Boolean field whose value is set to true if a tag has been read (detected) by a reader that is not part of this tag's assigned readers.

**Missing**: A Boolean field whose value is set to true when the tag's last report was a 'Missing' report.

**MissingEmailPoint:** An integer field whose value is the ID of an I/O point. If the I/O point is high, and there is a valid ID of a distribution list in the MissingDistList field, an email will be sent when this tag goes missing.

**MissingDistList:** An integer field whose value is the ID of a distribution list. If the MissingEmailPoint is valid and the point it references is high, an email will be sent when this tag goes missing.

**InvalidEmailPoint:** An integer field whose value is the ID of an I/O point. If the I/O point is high, and there is a valid ID of a distribution list in the InvalidDistList field, an email will be sent when this tag moves to an invalid location.

**InvalidDistList:** An integer field whose value is the ID of a distribution list. If the InvalidEmailPoint is valid and the point it references is high, an email will be sent when this tag moves to an invalid location.

**MovingEmailPoint:** An integer field whose value is the ID of an I/O point. If the I/O point is high, and there is a valid ID of a distribution list in the MovingDistList field, an email will be sent when this tag starts moving.

**MovingDistList:** An integer field whose value is the ID of a distribution list. If the MovingEmailPoint is valid and the point it references is high, an email will be sent when this tag starts moving. **'RFIDLocation':** This table stores Locations, which can be a room or other place. A location can be identified by either a ReaderID or a TagID.

Fields:

**LocationID**: The ID of the Location (used for internal purposes).

**LocationName**: The Location's name (e.g. Printer Room).

**ReaderID**: The Reader assigned to this location. This is the ID of the receiver node in the project tree.

**TagID**: The RFID Tag ID associated with this Location.

**'RFIDGroup':** This table stores 'Access' Groups which allows the assignment of multiple Locations to a single Group.

Fields:

**GroupID**: The ID of the Group (used for internal purposes).

**GroupName**: The Group's name (e.g. Printer Room Group).

**'RFIDGroupToLocation':** This table stores 'Access' Groups which allows for the assignment of multiple Locations to a single Group. There is nothing limiting the group and location association. A single Group can have many locations and a location can be found in many groups.

Fields:

**GroupID**: The ID of the Group.

LocationID: The ID of the Location.

**'RFIDAccess':** This table stores 'Access Sets' which allows for the assignment of multiple Groups to one RFID Tag.

Fields:

**TagID**: The ID of the RFID Tag. **GroupID**: The ID of the Group.

#### Screen Design for Table Maintenance and Review

Screens need to be created in order to manage Access Rights (i.e., for Parking), viewing of Tag status in Run Mode, and general maintenance of the RFID-related data.

The database table and field nodes are to be used in conjunction with screen objects and controls:

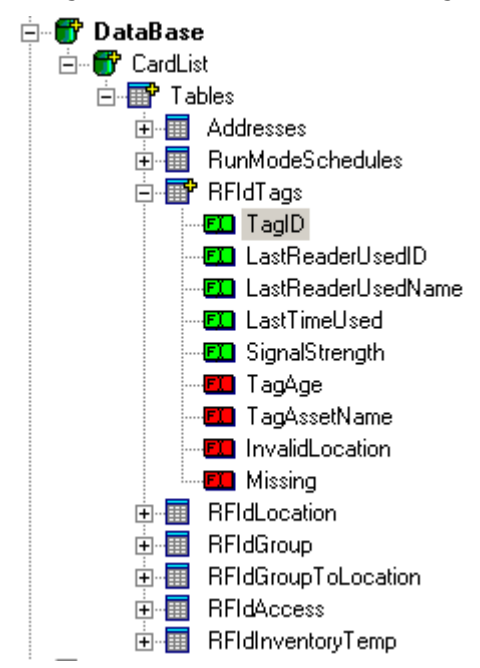

A Database Grid control is used as an interface to the data residing in the database. Click the 'Database Grid Control' button on the Design toolbar and create a grid on the screen:

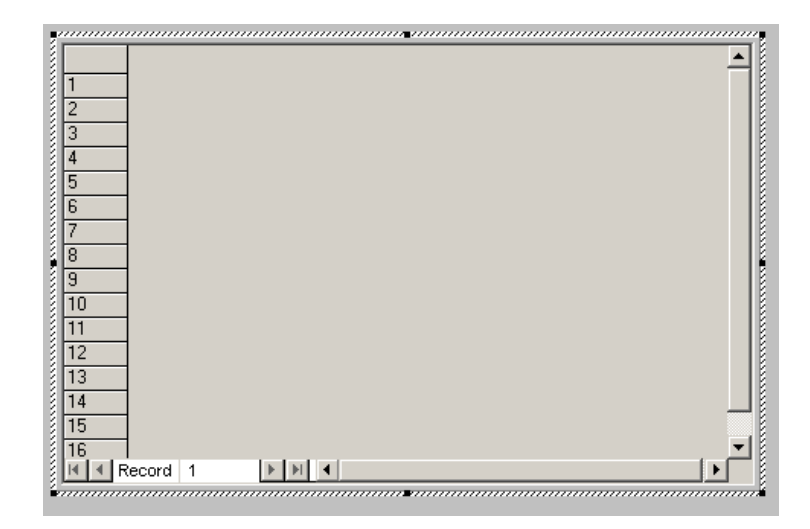

Next, drag and drop the database fields from the project tree onto the database grid's 'Database Fields' grid located on the 'Database Grid Control' tab of the Grid's properties:

| ame D | atabase Grid Control Notes/Comments |       |          |   |
|-------|-------------------------------------|-------|----------|---|
| Data  | abase Fields:                       |       |          |   |
|       | Field                               | Width | Visible? |   |
| 1     | [99] TagID                          | 125   | Yes      |   |
| 2     | [105] TagAssetName                  | 125   | Yes      |   |
| 3     | [101] LastReaderUse                 | 125   | Yes      |   |
| 4     | [102] LastTimeUsed                  | 125   | Yes      |   |
| 5     | [1162] InvalidLocat                 | 130   | Yes      |   |
| 6     | [1163] Missing                      | 130   | Yes      |   |
| 7     |                                     | 75    | Yes      |   |
| 8     |                                     | 75    | Yes      | - |

Next, drag and drop the database fields onto the screen itself. Do this for the fields you plan on editing. For example, the user may want to modify the **TagAssetName** field for purposes of reporting:

|               | TagAssetName TagAssetName                                                                                |
|---------------|----------------------------------------------------------------------------------------------------|
|               | Frame Source Notes/Comments                                                                              |
|               | Source Fields                                                                                            |
|               | Database Fields Separators                                                                               |
| Record 1      | [105] TagAssetName                                                                                       |
|               | *None*                                                                                                   |
| TagAssetName: | *None*                                                                                                   |
|               | Font H-Justification: Left                                                                               |
|               | V-Justification: Center 💌                                                                                |
|               | ✓ <u>G</u> et Data from Database Grid Screen Object (Valid only if this object to be used in 'Run' mode) |
|               | [1263] RFID Grid                                                                                         |
|               | - Control                                                                                                |

For the properties of our example field **TagAssetName**, the 'Get Data from Database Grid Screen Object...' checkbox must be selected. Also the Grid Screen object ('[1263] RFID Grid') must be dragged and dropped from the project tree into the drop edit box as shown above. These two steps associate the **TagAssetName** field with the Grid.

Finally, buttons must be created to perform the desired database operations ('Add', 'Edit', 'Cancel' etc.). These operations are located under the 'Database' column in the 'Actions' popup dialog:

| IO Control          | Door Control                          | Screen<br>Control | Video                     | Масго     | Group Control | Database            |             |
|---------------------|---------------------------------------|-------------------|---------------------------|-----------|---------------|---------------------|-------------|
| SetOn               | LockDoor                              | PopUp             | PopUpVideo                | Macro     | GroupSetOn    | MoveFirst           | Pla         |
| SetUTI              | UniockDoor                            | Popupulaiog       | PopUttVideo               | RunMacrol | GroupSetOff   | MovePrevious        | LO          |
| Puise<br>TompDulaa  | TempUniockDoor<br>PulooDoor           | PopOff            | Elvecompare               | RunMacroz | GroupSet      | Movel est           | - Ma<br>For |
| Tempruise<br>Toggle | SwitchEntryComera                     | PusriScreen       | Switchinputs<br>LiveVideo | RunMacros | GroupSetAll   | RecordAdd           | Dre         |
| roggie<br>SetOnPush | SwitchEntryCamera<br>SwitchEvitCamera | Display           | NetworkVideo              | RunMacro4 | ShuntSet      | RecordChange        | Re          |
| EorceOn             | ConnEntryIntercom                     | CleanScreen       | PlayVideo                 | RunMacro6 | onantoot      | RecordBulkModify    | Se          |
| ForceOff            | DiscEntryIntercom                     | PopUpQueue        | PauseVideo                | RunMacro7 |               | RecordDelete        | Vir         |
| ForceNormal         | ConnExitIntercom                      | PopOffQueue       | StopVideo                 | RunMacro8 |               | RecordCancel        | Un          |
| IncrementCounter    | DiscExitIntercom                      |                   | StartRecording            |           |               | RecordSave          | On          |
| DecrementCounter    | StartEntryAlarm                       |                   | StopRecording             |           |               | SelectGrid          | Of          |
| ResetCounter        | StopEntryAlarm                        |                   |                           |           |               | FilterBy            | Do          |
| StartTimer          | StartExitAlarm                        |                   |                           |           |               | MatchExact          | Do          |
| KillTimer           | StopExitAlarm                         |                   |                           |           |               | MatchNotEqual       | For         |
| ForceTimer          | ShuntDoorForced                       |                   |                           |           |               | MatchPartialStart   | Loc         |
| ShuntAlarm          | UnshuntDoorForced                     |                   |                           |           |               | MatchPartialEnd     | Unl         |
| UnShuntAlarm        | ShuntDOTL                             |                   |                           |           |               | MatchPartial        | Zoi         |
| RestoreTPControl    | UnshuntDOTI                           |                   |                           |           |               | Matchl essThan      | Mu          |
|                     | ShuntDUTI                             |                   |                           |           |               | MatchLessOrEqual    | Sta         |
|                     | UnshuntDUTI                           |                   |                           |           |               | MatchGreaterThan    | Sto         |
|                     | SelectCallStation                     |                   |                           |           |               | MatchGreaterOrEqual | l Dar       |
|                     | DeselectCallStation                   |                   |                           |           |               | SortBu              | Ru          |
|                     | DisableCollStation                    |                   |                           |           |               | Solidy              | Deir        |
|                     | DisableCaliStation                    |                   |                           |           |               | r iiter Set         | - T III     |
|                     | EnableCalistation                     |                   |                           |           |               |                     | Au          |
|                     | AckCallin                             |                   |                           |           |               |                     |             |
|                     | ProcessCallIn                         |                   |                           |           |               |                     |             |

| FID Screen 2 New                                                                                                    |
|----------------------------------------------------------------------------------------------------|
| ame States Underlay Image Macros Notes/Comments                                                                       |
| State 1 of 1                                                                                                    |
| Eatt Insert<br>Add<br>Delete                                                                                          |
| Properties                                                                                                    |
| Display Control Points                                                                                                |
| Edit     Rotate (deg.):     0     Flash to State:     0     PopUp X:     0       Image:     *None*     PopUp Y:     0 |
| Edit Font HJustification: Center                                                                                      |
|                                                                                                    |
| Action Sets                                                                                                    |
| Action Target   1 RecordAdd   2   3   4   5   6   7   8   Mouse Down (1)   Mouse Up (0)   On Active (0)               |
| Ok Cancel                                                                                                    |

Above is an example 'Edit' button. Again, repeat the process to create buttons for all the database operations (actions) desired.

In this example, the final product is a screen that allows the User to edit the name of an RFID Tag (Asset):

|       | TagID    | TagAssetName   | LastReaderUsedNam | LastTimeUsed           | InvalidLocation | Missing |   |
|-------|----------|----------------|-------------------|------------------------|-----------------|---------|---|
| 1     | 5680515  |                | Receiver 1        | 13/03/2007 06:12:00 a. | 0               | 0       |   |
| 2     | 5680516  |                | Receiver 1        | 08/03/2007 09:58:00 a. | 0               | -1      |   |
| 3     | 5680572  |                | Receiver 1        | 08/03/2007 11:44:00 a. | 0               | -1      |   |
| 4     | 5681425  |                | Receiver 1        | 08/03/2007 10:16:00 a. | 0               | -1      |   |
| 5     | 5681426  |                | Receiver 2        | 07/03/2007 04:51:00 p. | 0               | 0       |   |
| 6     | 5681427  |                | Receiver 1        | 08/03/2007 09:49:00 a. | 0               | -1      |   |
| 7     | 5681468  |                | Receiver 2        | 07/03/2007 04:10:00 p. | 0               | -1      |   |
| 8     | 5681471  |                | Receiver 2        | 06/03/2007 08:04:00 a. | 0               | -1      |   |
| 9     | 5947667  |                | Receiver 1        | 07/03/2007 11:24:00 p. | 0               | -1      |   |
| 10    | 6204803  |                | Receiver 2        | 13/03/2007 12:10:00 a. | 0               | -1      |   |
| 11    | 6466947  |                | Receiver 2        | 13/03/2007 06:43:00 a. | 0               | -1      |   |
| a [4] | Record 1 | я <b>] ( (</b> |                   |                        |                 | 1       | • |
|       |          |                |                   |                        |                 |         | Ē |
|       |          |                |                   |                        |                 |         |   |

#### Database Filtering Example

The User may want to filter data on a particular column in order to see only specific results that meet user-defined search criteria. In the following example, the User filters the grid created above to only show RFID Tags that are missing.

Create a button and create the following Database actions (for detailed explanations on each Action, please see the Intelli-Site Reference Guide):

| RFID                                      | Screen 2 FilterByMissi                                                                 | ng                                                                                                    | ×  |
|-------------------------------------------|----------------------------------------------------------------------------------------|----------------------------------------------------------------------------------------------------|----|
| rame                                      | States Underlay Image                                                                  | Macros Notes/Comments                                                                                                    |    |
|                                           |                                                                                        | State 1 of 1                                                                                                    | -1 |
| She<br>Mi                                 | v Gniy                                                                                 | Add<br>Delete                                                                                                    |    |
|                                           |                                                                                        | Proportion                                                                                                    |    |
| Di                                        | splay Control Points                                                                   | Froperues                                                                                                    |    |
| Sh                                        | issang<br>Image: <mark>*None*</mark><br>iow Only Missing<br>Counter/Object will supply | Rotate (deg.): 0 Flash to State: 0 PopUp X: 0<br>Sound: *None* PopUp Y: 0<br>Label<br>Font HJustification: Center<br>Effects VJustification: Center<br>Center |    |
| Cou                                       | unter/Object to supply labe                                                            | l: None*                                                                                                    |    |
|                                           |                                                                                        | Action Sets                                                                                                    |    |
|                                           | Action                                                                                 | Target                                                                                                    |    |
| 1<br>2<br>3<br>4<br>5<br>6<br>7<br>8<br>8 | SelectGrid<br>FilterBy<br>MatchGreaterOrEqual<br>FilterSet                             | [1263] RFID Grid       [1163] Missing       [3989] System RTU->1       [1263] RFID Grid       Insert       Delete                                             |    |
|                                           |                                                                                        | Ok Cancel                                                                                                    |    |

## Once this button is clicked, the Grid will only show Missing RFID Tags:

|    | TagID         | TagAssetName | LastReaderUsedNam | LastTimeUsed           | InvalidLocation      | Missing  |  |
|----|---------------|--------------|-------------------|------------------------|----------------------|----------|--|
| 1  | 5680516       |              | Receiver 1        | 08/03/2007 09:58:00 a. | 0                    | -1       |  |
| 2  | 5680572       |              | Receiver 1        | 08/03/2007 11:44:00 a. | 0                    | -1       |  |
| 3  | 5681425       |              | Receiver 1        | 08/03/2007 10:16:00 a. | 0                    | -1       |  |
| 4  | 5681427       |              | Receiver 1        | 08/03/2007 09:49:00 a. | 0                    | -1       |  |
| 5  | 5681468       |              | Receiver 2        | 07/03/2007 04:10:00 p. | 0                    | -1       |  |
| 6  | 5681471       |              | Receiver 2        | 06/03/2007 08:04:00 a. | 0                    | -1       |  |
| 7  | 5947667       |              | Receiver 1        | 07/03/2007 11:24:00 p. | 0                    | -1       |  |
| 8  | 6204803       |              | Receiver 2        | 13/03/2007 12:10:00 a. | 0                    | -1       |  |
| 9  | 6466947       |              | Receiver 2        | 13/03/2007 06:43:00 a. | 0                    | -1       |  |
| RT | Record 1      | 4            |                   |                        |                      | 1        |  |
|    | TagAssetName: |              | Edit S            | ave Cancel             | Show Only<br>Missing | Show All |  |

The 'Show All' button removes the filtering using the following actions:

|   | Action     | Target           |  |
|---|------------|------------------|--|
| 1 | SelectGrid | [1263] RFID Grid |  |
| 2 | FilterSet  | [1263] RFID Grid |  |
| 3 |            |                  |  |

#### Grid Setup to Maintain Access Rights

It is important that a screen or screens be created to maintain the database tables that control Access Rights for RFID Tags.

In addition to the RFID Tag Table, the following tables need to have Database Grid Screen objects created for them:

**'RFIDLocation'**: A 'Location' is a place where either an RFID Reader exists (for purposes of tracking RFID Tags) or an RFID Tag exists (for the purposes of identifying the place). A location can be, for example, a parking spot or a room.

Fields:

**LocationID**: The value for this field is autogenerated. Do not edit this value.

**LocationName**: Assign a name that aids in identifying this place.

**ReaderID**: The ID of the reader (from the project tree).

**TagID**: The ID of the tag that is assigned to this location (i.e. a tag next to the door entrance of a storage area).

|            | Locatio | nID         | Location           | nName        | ReaderID | TagID 🔺     |
|------------|---------|-------------|--------------------|--------------|----------|-------------|
| 1 7        |         |             | Printer Room - Sto | orage Closet | 108      | 5680515     |
|            |         |             |                    |              |          |             |
|            |         |             |                    |              |          |             |
|            |         |             |                    |              |          |             |
|            |         |             |                    |              |          |             |
|            |         |             |                    |              |          |             |
|            |         |             |                    |              |          |             |
| < I ∢ I Re | cord 1  | <b>DED</b>  | •                  |              |          |             |
| • • Re     | cord 1  |             | <u>.</u>           |              |          | •<br>•      |
| add        | cord 1  | ► ►<br>Save | Cancel             | Delete       |          | -<br>-<br>- |
| add        | cord 1  | Save        | Cancel             | Delete       |          |             |

**'RFIDGroup'**: A 'Group' is a collection of Locations. A Group is assigned one or more locations in the GroupToLocation table.

Fields:

**GroupID**: The value for this field is autogenerated. Do not edit this value.

**GroupName**: Assign a name that best identifies this group. For example, if this group is going to be a collection of Locations that all exist on the third floor, consider 'Third Floor' as a name.

|       |          | Groups        |             |
|-------|----------|---------------|-------------|
|       | Group    | ID GroupName  |             |
| 1     | 2        | Printer Room  |             |
| 2     | 5        | Test Group 5  |             |
| 3     | 6        | Test Group 6  |             |
| 4     | 8        | Test Group 8  |             |
| 5     | 9        | Test Group 9  |             |
| ia [4 | Record 1 | <b>F</b> H    | -<br>-<br>- |
| _     |          |               |             |
| ad    | d Edit   | Save Cancel [ | Delete      |

**`RFIDGroupToLocation'**: A Group is assigned one or more locations in the GroupToLocation table.

Fields:

**GroupID**: The ID of a group from the **'RFIDGroup'** table.

**LocationID**: The ID of a location from the **'RFIDLocation'** table.

|           | Grou     | ıр То Loc   | ation      |       |
|-----------|----------|-------------|------------|-------|
|           | Group    | D           | LocationID |       |
| 1         | 2        | 7           |            |       |
|           |          |             |            |       |
|           |          |             |            |       |
|           |          |             |            |       |
|           |          |             |            |       |
|           |          |             |            |       |
| . Jacka b | Pecord 1 | in the fact |            |       |
|           | vecora i |             |            |       |
| add       | Edit     | Save        | Cancel D   | elete |
| GroupID   | 2        | Loca        | tionID: 7  |       |

**RFIDAccess**: This is the table where a Tag is assigned one or more Groups. The TagID and GroupID values need to originate from the RFIDTags and RFIDGroup tables. An entry (or entries) in this table completes the setup of Access Rights for an RFID Tag.

Using our example tables, the entry below assigns RFID Tag '5680515' to Group 'Printer Room', which contains one Location, 'Printer Room – Storage Closet'. This Location consists of 1 reader, 'Receiver 1' (ID 108).

|          | Acces     | S .             |
|----------|-----------|-----------------|
|          | TagID     | GroupID 🔺       |
| 1        | 5680515   | 2               |
| <u>.</u> | Record 1  | ▼<br>▼          |
| add      | Edit Save | e Cancel Delete |
| TagID:   | 5680515 G | roupID: 2       |

#### **Section 4 – tres RFID Driver Setup**

This section discusses the setup of a tres RFID driver in the Driver Service.

#### Adding and Configuring a tres RFID Driver

Select the 'Add' button in the main Driver Service window. From there, select 'tres RFID Panel' from the list of drivers in the 'Choose Driver Type' window:

| Edit<br>Delete      |
|---------------------|
| Delete              |
| Retry A<br>Retry Or |
|                     |

| tres RFID Panel                                       | x  |
|-------------------------------------------------------|----|
| Server tresRFID - RFID Panel Driver Send Queue TCP/IP |    |
| Polling Rate (milliseconds):                          |    |
| Simulate Access Control:                              |    |
|                                                       |    |
|                                                       |    |
|                                                       |    |
|                                                       |    |
| OK Cance                                              | el |

#### tres RFID – RFID Panel Settings

**Polling Rate (milliseconds)**: This is the rate at which the driver will poll the panel for its tag roster.

**Simulate Access Control:** This is used in conjunction with a tres RFID Access Control RTU. Instead of sending tag locations to the server, the driver will send access control reads to the server when a new tag is read at a reader.